# Nastavte si Internet

Dnešní díl se věnuje především skrytým nastavením oblíbeného e-mailového klienta Eudora, dostane se však i na několik tipů pro Internet Explorer.

#### SKRYTÉ MOŽNOSTI KONFIGURACE (EUDORA 6 A VYŠŠÍ)

l když Eudora nabízí rozsáhlé možnosti konfigurace již přímo prostřednictvím svých dialogových oken, řada nastavení stále zůstává před uživatelem skryta. Nutno poznamenat, že většina z nich není v praxi moc využitelná.

Avšak některé možnosti nastavení jsou skutečně užitečné, a tak je s podivem, proč je autoři před námi "zatajili". Právě takové možnosti najdete v několika přiložených tabulkách. Změnu těchto skrytých nastavení nám však autoři naštěstí ulehčili - místo zdlouhavé editace konfiguračního INI souboru postačí do libovolného spouštěcího dialogového okna (např. Start/Spustit) zadat řetězec x-Eudora-option:YYY, kde YYY je nastavení podle tabulky (např. x-Eudora-option:WarnLaunchExtensions). Otevře se Eudora (samozřejmě pokud otevřená ještě není) a zobrazí se dialogové okno "Změna nastavení", zobrazující výchozí (předvolenou neboli implicitní) a aktuální hodnotu nastavení; Eudora ji umožní i změnit. Všechny změny se projeví až při dalším spuštění Eudory a platí pouze pro uživatele "v Eudoře aktuálního" (zjednodušeně pro toho, jehož mailbox se právě používá).

### NENÍ INSTALÁTOR JAKO INSTALÁTOR (INTERNET EXPLORER)

Kromě originálního instalačního balíku můžete z různých zdrojů, např. od svého internetového providera, získat i tzv. brandingový instalační balík, jehož poskytovatel může některé drobnosti Internet Exploreru pozměnit - např. titulek okna, obrázky v pravém horním rohu, definici vyhledávací služby pro dialogové okno Hledat (Start/Hledat/V internetu), domovskou stránku, dále přidat libovolné oblíbené položky apod.

Jestliže se z různých příčin potřebujete těchto změn zbavit, narazíte na problém: zatímco u některých to jde bez problémů, zbavit se některých jiných je naopak obtížné - museli byste manuálně vymazat nebo změnit mnoho hodnot v systémovém registru. To však za vás může udělat nedokumentovaný příkaz rundll32.exe iedkcs32.dll,Clear, který stačí zadat do Start/Spustit (neměli byste přitom mít IE otevřený). Změny jsou platné okamžitě.

#### ZÁKAZ AUTOMATICKÉHO OTEVÍRÁNÍ (INTERNET EXPLORER 5.5 A VYŠŠÍ)

Při stahování souborů z internetu pomocí IE máte možnost soubor uložit nebo otevřít. Můžete i nastavit, aby se systém již příště neptal a soubor daného typu rovnou otevřel (tato možnost je při spustitelných a několika dalších potenciálně nebezpečných typech souborů zakázána, aby uživatel byl pokaždé nucen zvážit, zda soubor otevře, nebo jej raději uloží). Co dělat, když automatické otevírání jednou povolíte, ale později zjistíte, že to nebyl dobrý nápad, nebo když to již za vás udělaly některé "iniciativní" aplikace?

Samozřejmě můžete automatické otevírání pro daný typ souboru zpětně deaktivovat, a to prostřednictvím Možností složky (lze je vyvolat prostřednictvím ovládacích panelů, ve Windows 95/98 to jde jenom prostřednictvím průzkumníka, pomocí menu Zobrazení). Tam ze záložky Typy souborů vyberte daný typ a v jeho vlastnostech zaškrtněte volbu Potvrzovat otevření po stažení.

Mnohem bezpečnější je však zajistit, aby volbu automatického otevření nebylo možno aplikovat vůbec. Nastavení automatického otevírání při různých typech souborů pak vůbec nebude bráno v úvahu, čímž získáte úplný přehled o tom, co stahujete.

Nastavení lze aplikovat tak, že v registru ve větvi HKEY\_CURRENT\_USER\SOFTWARE\ Policies\ Microsoft\Internet Explorer\Restrictions vytvoříte novou dword hodnotu s názvem AlwaysPromptWhenDownload a s údajem 1; platí jenom pro právě přihlášeného uživatele.

## JEŠTĚ RYCHLEJŠÍ SPUŠTĚNÍ (INTERNET EXPLORER)

IE (díky provázanosti se samými Windows) startuje na rozdíl od konkurence mnohem rychleji, zvláště když mu jako domovskou (startovní) stránku nastavíte prázdnou stránku about:blank. Jeho start je však možno ještě o něco zrychlit, pokud ho donutíme nezobrazovat po startu žádnou stránku. Na novějších sestavách to samozřejmě nemá smysl činit, neboť rozdíl bude nepatrný, na těch starších (s konfiguracemi přibližujícími se konfiguraci minimální, potřebné pro běh příslušné verze Windows) jsme však skutečně zaznamenali celkem slušné zrychlení startu (cca do 3 vteřin).

Jak lze tedy spouštět IE bez zobrazení stránky? Pomocí parametru -nohome. Protože však zástupce spuštění IE na ploše je speciální, nelze jej editovat. Budete tedy muset vytvořit nového zástupce, původního pak samozřejmě můžete smazat. Parametr nohome zadejte za cestu k iexplore.exe označenou uvozovkami; nachází-li se Internet Explorer ve standardní složce, zápis umístění bude následující: "C:\Program Files\Internet Explorer\iexplore.exe" -nohome.

Filip Hanker, www.regedit.sk, hanker@regedit.sk